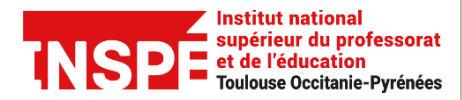

Tutoriel Moodle [Enseignants]

Date de modification 17/05/2022

Auteur : Pôle Pratice inspe.pratice@univ-tlse2.fr

## Utiliser l'outil anti-plagiat via l'activité devoir

L'outil anti- plagiat Compilatio permet d'identifier les similitudes dans des documents variés (devoir, mémoire, thèse...etc). Des rapports détaillés des similitudes constatées dans chaque document (indiquant la source) sont produits. L'enseignant dispose d'un « taux de similitudes » exprimé en pourcentage.

# Attention les formats pris en charge par l'outil de détection du plagiat sont les suivants :

Microsoft Word .doc .docx Microsoft Word Web Page .htm .html Web Page **OpenDocument Text** .odt Adobe Portable Document Format .pdf .ppt **Microsoft Powerpoint** .pptx Microsoft Powerpoint **Rich Text Format** .rtf Text File .txt Microsoft Excel .xls .xlsx Microsoft Excel

Si vous souhaitez l'utiliser, il est donc indispensable d'indiquer aux étudiants de déposer un type de format accepté par l'outil anti-plagiat.

Ce tutoriel a pour objectif de vous expliquer la procédure à suivre pour activer et paramétrer le plugin de détection du plagiat.

#### Étape 1 : Activer le plugin de détection du plagiat

Pré-requis : avoir créé une activité devoir dans votre cours.

Dans le formulaire des paramètres de votre devoir, cliquez **sur plugin de détection de plagiat compilatio**.

| ▶ Généraux                                                      |
|-----------------------------------------------------------------|
| Disponibilité                                                   |
| <ul> <li>Types de remise</li> </ul>                             |
| Types de feedback                                               |
| Réglages de la remise des travaux                               |
| Réglages de remises en groupe                                   |
| ▶ Notifications                                                 |
| Note                                                            |
| ▶ Réglages courants                                             |
| Restreindre l'accès                                             |
| ▶ Tags                                                          |
| <ul> <li>Plugin de détection de plagiat Compilatio</li> </ul>   |
| Compétences                                                     |
| Enregistrer et revenir au cours Enregistrer et afficher Annuler |

Vous accédez aux paramétrages du plugin de détection.

| Plugin de détection de plagiat Compilatio                                                                                  |                                     |  |  |  |  |
|----------------------------------------------------------------------------------------------------|-------------------------------------|--|--|--|--|
| Permettre de détecter les similitudes avec<br>Compilatio                                                                   | Oui 🗢                               |  |  |  |  |
| Lancement des analyses 📀                                                                                                   | Programmé 🗢                         |  |  |  |  |
| Date d'analyse (lancement programmé<br>uniquement)                                                                         | 6 ♦ janvier ♦ 2021 ♦ 12 ♦ 22 ♦ ∰    |  |  |  |  |
| Rendre le pourcentage de similitudes 🛛 😮 visible par les étudiants                                                         | Jamais 🗢                            |  |  |  |  |
| Permettre à l'étudiant de visualiser le 🛛 👩<br>rapport d'analyse                                                           | Jamais 🗢                            |  |  |  |  |
| Envoyer un mail à l'étudiant 🛛 😯                                                                                           | Non 🗢                               |  |  |  |  |
| Ajouter les documents à la bibliothèque 🛛 🔞<br>de références                                                               | Oui 🗢                               |  |  |  |  |
| Réglage des seuils d'affichage des taux de similitudes :                                                                   |                                     |  |  |  |  |
| Indiquez les seuils que vous souhaitez utiliser, afin de faciliter le repérage des rapports d'analyse (% de similitudes) : |                                     |  |  |  |  |
| Vert jusqu'à                                                                                                    | 10 % de similitudes                 |  |  |  |  |
| Orange jusqu'à                                                                                                    | 25 % de similitudes, rouge au delà. |  |  |  |  |

Tout d'abord activez le Plugin de détection en renseignant **Oui** pour permettre de détecter les similitudes avec Compilatio.

| <ul> <li>Plugin de détection de plagia</li> </ul>        | at Compilatio |
|----------------------------------------------------------|---------------|
| Permettre de détecter les similitudes avec<br>Compilatio | Oui 🗢         |

Puis définissez le type de lancement des analyses :

| <ul> <li>Plugin de détection de plagiat Compilatio</li> </ul> |                    |  |  |  |  |  |
|---------------------------------------------------------------|--------------------|--|--|--|--|--|
| Permettre de détecter les similitudes avec<br>Compilatio      | Oui 🗢              |  |  |  |  |  |
| Lancement des analyses 📀                                      | Manuel 🗢           |  |  |  |  |  |
| Date d'analyse (lancement programmé<br>uniquement)            | Immédiat<br>Manuel |  |  |  |  |  |

- Manuel : l'enseignant doit déclencher manuellement les analyses des documents.
- Immédiat : les documents sont envoyés à Compilatio et analysés immédiatement.
- **Programmé :** les documents sont envoyés à Compilatio à la date et heure choisie.

Si vous le programmez nous vous recommandons d'évitez les horaires classiques et privilégiez plutôt de 20h à 00h par exemple. Renseigner ensuite la date et l'heure souhaitée.

Choisissez si vous souhaitez indiquer à l'étudiant le pourcentage de similitudes (1), le détail des similitudes (2) et enfin vous avez la possibilité d'informer l'étudiant par mail que son document a été traité (3).

| •   | Rendre le pourcentage de similitudes visible par les étudiants | 0 | Jamais | \$ |
|-----|----------------------------------------------------------------|---|--------|----|
| 2 🄶 | Permettre à l'étudiant de visualiser le rapport d'analyse      | 0 | Jamais | \$ |
| 3   | Envoyer un mail à l'étudiant                                   | 0 | Non 🗢  |    |

Enfin si vous le souhaitez, vous pouvez modifier les seuils d'affichage des taux de similitudes.

La taille maximale des documents déposés est de de 20Mo.

| Indiquez les seuils que vous souhaitez utiliser, afin de faciliter le repérage des rapports d'analyse (% de similitudes) : |    |                                  |  |  |  |
|----------------------------------------------------------------------------------------------------|----|----------------------------------|--|--|--|
| Vert jusqu'à                                                                                                    | 10 | % de similitudes                 |  |  |  |
| Orange jusqu'à                                                                                                    | 25 | % de similitudes, rouge au delà. |  |  |  |

#### Étape 2 : Consulter le rapport de similitudes

Allez dans votre activité devoir et accédez à la liste des travaux remis en cliquant sur **Consulter tous les travaux remis.** 

| Test devoir - anti plagiat                             |                                       |
|--------------------------------------------------------|---------------------------------------|
| Test                                                   |                                       |
| Sujet_demo_activites devoirs.pdf 6 janvier 2021, 12:22 |                                       |
| Résumé de l'évaluation                                 |                                       |
| Caché pour les étudiants                               | Non                                   |
| Participants                                           | 3                                     |
| Remis                                                  | 1                                     |
| Nécessitant évaluation                                 | 1                                     |
| Date de remise                                         | mercredi 13 janvier 2021, 00:00       |
| Temps restant                                          | 4 jours 14 heures                     |
|                                                        | Consulter tous les travaux remis Note |

Si vous avez programmé le lancement des analyses manuellement, cliquez sur **Analyser** tous les documents.

**Important :** lorsqu'un dépôt de devoir est effectué, celui-ci n'apparait pas de suite dans les documents recensés en attente d'analyse par compilatio, comptez un petit laps de temps.

Il faut également compter un certain temps pour que compilatio analyse vos documents, en conséquence prévoyez de lancer vos analyses en amont de vos corrections et non juste avant de corriger.

| Test devoir - anti plagiat<br>Action d'évaluation Choisir  | ٠                                                  |                             |
|------------------------------------------------------------|----------------------------------------------------|-----------------------------|
| Notifications :                                            | <u>lul</u>                                         |                             |
| Démarrage manuel des analyses<br>1 analyse(s) demandée(s). |                                                    |                             |
|                                                            | ${oldsymbol {\cal C}}$ Rafraichir les informations | Analyser tous les documents |

Le pourcentage de similitudes est indiqué pour chacun des devoirs. Pour accéder au rapport détaillé **cliquez sur ce pourcentage.** 

| [ | Sélectionner | Avatar<br>utilisateur | Prénom<br>/ Nom                    | Adresse de courriel                             | Statut<br>—                                  | Note | Modifier<br>— | Dernière<br>modification<br>(travail<br>remis) | Texte<br>en<br>ligne | Remises de fichiers                                                                                                    |
|---|--------------|-----------------------|------------------------------------|-------------------------------------------------|----------------------------------------------|------|---------------|------------------------------------------------|----------------------|----------------------------------------------------------------------------------------------------|
|   |              |                       | ADELINE<br>GOLA                    | adeline.gola@univ-<br>tlse2.fr                  | Remis<br>pour<br>évaluation<br>Non<br>évalué | Note | Modifier 👻    | vendredi 8<br>janvier 2021,<br>09:53           | Q                    | Image: Second contract deposer.docx Image: Second contract of the second contract of the second contrac |
|   |              | <b>()</b>             | LAURA<br>ARLEN<br>FLORES<br>FALCON | laura-arlen.flores-<br>falcon@etu.univ-tlse2.fr | Pas de<br>travail<br>remis<br>Non<br>évalué  | Note | Modifier 👻    | -                                              | Q                    |                                                                                                    |

### Exemple de rapport de similitudes

Consultez le rapport de similitudes pour accéder au détail des passages copiés et à la liste des sources auquel s'est référé l'étudiant.

| RAPPORT D'ANALYSE - TEST DEVOIR - ANTITEST DÉPOSER.DOCX [8JT473V1]                                                                                                    | 90%                                                                                                    |
|----------------------------------------------------------------------------------------------------|----------------------------------------------------------------------------------------------------|
| DOCUMENT :                                                                                                    | MESURES :                                                                                                    |
| Compte : Moodle-inspe Toulouse2<br>Dossier :<br>Titre : Test devoir - anti plagiat (89325)_doc devoir test déposer.docx<br>Nom du fichier : doc devoir test déposer.docx<br>Commentaires : Test devoir - anti plagiat (89325)_doc devoir test déposer.docx<br>Chargé le : 08/01/2021 10:00<br>Analyse finalisée le : 08/01/2021 20:54<br>Nombre de mots : 294 ( Nombre de caractères : 1935 )<br>TÉLÉCHARGEMENTS : | Langue détectée : French<br>Etant donné que le pourcentage des textes entre guillemets est non<br>signifiant, l'exclusion de ceux-oi est non disponible<br>Sources<br>Nombre total de sources trouvées : 69<br>Sources très probables : 6<br>Sources peu probables : 6<br>Sources accidentelles : 0<br>Comparison de ceux-oi est non disponible<br>Sources très probables : 6<br>Comparison de ceux-oi est non disponible<br>Sources très probables : 6<br>Comparison de ceux-oi est non disponible<br>Sources très probables : 6<br>Sources très probables : 6<br>Sources accidentelles : 0<br>Sources accidentelles : 0<br>Sources très probables : 6<br>Sources accidentelles : 0<br>Sources accidentelles : 0<br>Sources accidentelles : 0<br>Sources très probables : 6<br>Sources accidentelles : 0<br>Sources accidentelles : 0<br>Sources accidentelles : 0<br>Sources : 6<br>Sources : 6<br>Sources |
| Rapport PDF                                                                                                    | rt PDF (e-mail)                                                                                                    |
| Synthèse Texte complet Sources                                                                                                    |                                                                                                    |
| SIMILITUDES TROUVÉES DANS CE DOCUMENT/CETTE PARTIE                                                                                                    |                                                                                                    |
| Similitudes à l'identique : 68 % 🕡<br>Similitudes supposées : 22 % 🕡<br>Similitudes accidentelles : <1 % 🗊                                                                                                    |                                                                                                    |

Pour plus d'informations : <u>https://www.compilatio.net/</u>